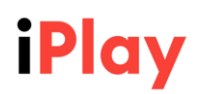

## Процедура за закупуване на акции от IPO на "ГЛОБАЛ ГЕЙМИНГ СОЛЮШЪНС" АД

Ако желаете да се възползвате от услугите на инвестиционен посредник "ABC Финанс" АД при първичното публично предлагане на акции на пазар за растеж Веат, организиран от Българска Фондова Борса АД, пред Вас се откриват следните лесни и удобни стъпки:

## Първа стъпка (само ако не сте клиент на ИП "АВС Финанс" АД

**Регистрирайте се като наш клиент**, като имате на разположение две възможности:

I. Заповядайте в офиса ни на адрес: София 1303, бул. "Тодор Александров" 117 или се свържете с нас на телефон: +359 2 816 43 48 или на e-mail: info@abc-finance.eu

или

II. Станете наш клиент бързо, лесно и изцяло дигитално чрез приложението на "Евротръст Технолоджис" АД (Евротръст).

1) Отидете на <u>https://abc-finance.info/</u>.

2) Натиснете "Търгувай сега".

| Търгувай сега Демо режим |
|--------------------------|
|--------------------------|

3) Ако не сте регистрирани, натиснете "Регистрирай се".

| Вход      |                 | _ |
|-----------|-----------------|---|
| Потребите | 1               |   |
| Парола    |                 |   |
| -         | Вход<br>Помощ > |   |
|           |                 |   |
|           |                 |   |
|           | Регистрирай се  |   |

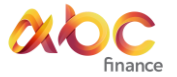

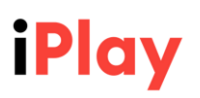

4) Ако сте клиент на Евротръст, натиснете бутон "ДА".

HE

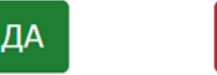

За да станете наш клиент напълно БЕЗПЛАТНО, чрез системата на Евротръст, са необходими следните стъпки:

1. Моля въведете ЕГН и телефон за връзка, за да ни дадете съгласие да изискаме информация за Вашата идентификация от Евротръст.

2. Когато Ви идентифицираме, чрез приложението на Евротръст ще получите потребителско име и парола за достъп до ABC Trader.

3. Влезте в ABC Trader, за да попълните въпросника с допълнителна информация, за да извършим необходимите законови проверки.

4. Ще получите чрез приложението на Евротръст документи в стандартна форма изискуеми от законодателството регулиращо дейността на инвестиционните посредници и изпирането на пари и финансирането на тероризма. След изпращането им, проверка от страна на ABC Финанс и установяване че няма законова пречка да станете клиент на инвестиционния посредник, се изпраща за подписване Договор за брокерски услуги. Моля подпишете ги с КЕП (Квалифициран Електронен Подпис), който получихте при регистрацията Ви в приложението на Евротръст. Разходите по подписването на Договора се поемат от ABC Финанс АД.

5. Вече можете да инвестирате чрез ABC Trader бързо, лесно и удобно!

Чрез платформата ABC Trader, Вие ще разполагате с потребителско име и парола за достъп, чрез които имате възможност да търгувате в реално време и да управлявате вашите инвестиции.

5) Ако не сте клиент на Евротръст, натиснете бутон "НЕ" и се регистрирайте абсолютно БЕЗПЛАТНО.

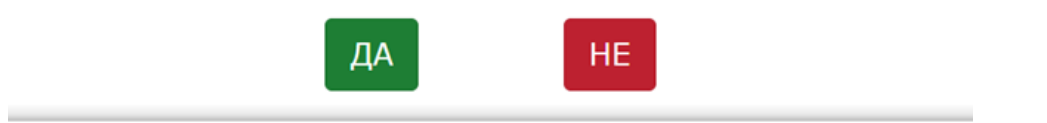

1. Въведете ЕГН и телефон за връзка, за да ни дадете съгласие да изискаме информация за Вашата идентификация от Евротръст.

a. <u>3a Android</u>

с. за десктоп версия

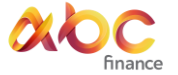

<sup>2.</sup> Свалете приложението на Евротръст на Вашия смартфон:

b. <u>3a iOS</u>

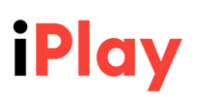

3. Следвайте стъпките за регистрация в Евротръст. Регистрацията се прави само за 3 минути. Вижте как във <u>видеото</u>.

4. Когато Ви идентифицираме, чрез приложението Евротръст ще получите потребителско име и парола за достъп до ABC Trader.

5. Влезте в ABC Trader, за да попълните документи в стандартна форма изискуеми от законодателството регулиращо дейността на инвестиционните посредници и изпирането на пари и финансирането на тероризма, за да извършим необходимите законови проверки.

6. Ще получите Договор за брокерски услуги чрез приложението на Евротръст. Моля подпишете ги с КЕП (Квалифициран Електронен Подпис), който получихте при регистрацията Ви в приложението на Евротръст. Разходите по подписването на Рамковия договор се поемат от ABC Trader.

7. Вече можете да инвестирате с АВС Trader бързо, лесно и удобно!

# Втора Стъпка

# Инсталирайте ABC Trader.

Инсталацията на платформата се осъществява чрез линк, предоставен от ИП АВС Финанс. За коректна работа е необходимо наличието на **Microsoft** .**NET Framework 4.0**. Достъпът до платформата се осигурява с потребителско име и парола, които ще получите от посредника. Платформата автоматично се актуализира до последната версия при всяко влизане.

Можете да намерите пълното ръководство за работа с платформата тук.

#### Трета Стъпка

## Подавайте нареждания за записване на акции на "Глобал Гейминг Солюшънс" АД

Ако желаете да запишете акции от увеличаване на капитала на емитента "Глобал Гейминг Солюшънс" АД на пазар за растеж Веат бихте могли да подадете нареждане (поръчка) за записване на акции най-рано на 25.11.2024 г и най-късно до края на call фазата на IPO аукциона на планираната дата 04.12.2024 г. Записването на нови акции се извършва чрез подаване на нареждане до "АВС Финанс" АД (като упълномощен инвестиционен посредник). Можете да подавате нарежданията за записване:

1) на място в офиса: гр. София, 1303, район "Възраждане", бул.

"Тодор Александров" № 117 всеки работен ден от 09.00 до 16.00 ч.

или чрез

2) чрез ABC Trader:

- ► От екран **"Котировки БФБ", "Сделки", "Портфейл"** чрез клик върху реда с избраната ценна книга;
- След като откриете Глобъл Гейминг Солюшънс, можете да изберете желания размер и вид на поръчката.

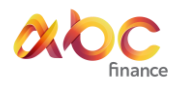

# iPlay

| оръчка:                   | Продава 🔻         |             |             | Поръчка:                    | Купува            |                     |            |
|---------------------------|-------------------|-------------|-------------|-----------------------------|-------------------|---------------------|------------|
| ид:                       | Лимитирана        |             |             | Вид:                        | Купува<br>Продава |                     |            |
| алидност:                 | За деня 🔻         |             |             | Валидност:                  | За деня           |                     |            |
| мисия:                    | 5F4               | ТБ Първа    | Инвест      | Емисия:                     | 5F4               | F4 ТБ Първа Инвест. |            |
| рой:                      | 563               | Цена:       | 2.061       | Брой:                       | 718               | Цена:               | 2.195      |
| оъх айсберг:              |                   | Стоп:       |             | Връх айсберг:               |                   | Стоп:               |            |
| граничение<br>а търговия: | Без ограничение 🔹 |             |             | Ограничение<br>за търговия: | Без ограничение   |                     | •          |
| Декларира                 | ам обстояте.      | лствата, по | осочени тук | 🔽 Декларира                 | им обстояте:      | пствата, по         | сочени тук |

Заплащането на пълната емисионна стойност на записаните акции следва да се извърши едновременно с подаване на нареждането за записване на акциите.

#### Четвърта стъпка (вторична търговия)

Емитентът възнамерява при успех на предлагането да подаде заявление за допускане до търговия на правата върху записаните акции под формата на временна емисия в периода между съобщението на Емитента за успешното приключване на първичното публично предлагане и издаването на новите акции, записани при първичното предлагане.

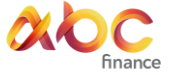